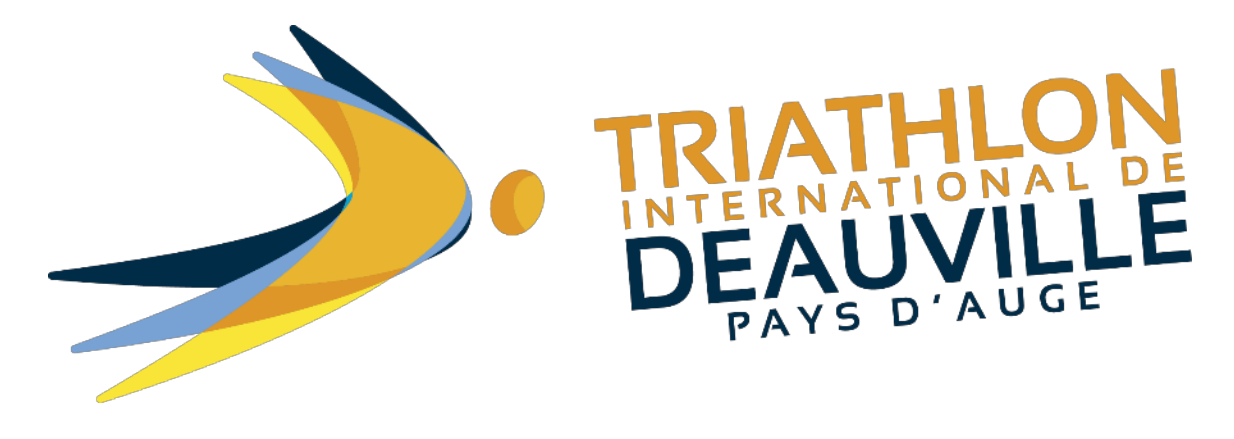

GUIDE

# Comment télécharger les pièces justificatives après mon inscription ?

Vous pouvez télécharger vos pièces justificatives (licences ou certificat médical) via le lien présent sur le mail reçu à l'insu de votre inscription.

Vos symptômes :

## **COMMENT MODIFIER MON INSCRIPTION ?**

Pour modifier votre inscription utilisez le lien ci dessous (modifier des informations personnelles, télécharger les pièces justificatives, céder son dossard) en cliquant sur le lien suivant : https://www.njuko.net/tid2019/editregistration/4454011/15708343f2adcc3aace1db89f5df2dd8

## **REJOIGNEZ LA COMMUNAUTE**

Pour avoir toutes les informations sur l'événement en temps réél, rejoignez la communauté Facebook de l'événement <u>en cliquant ici</u>.

#### Attention : le lien est individualisé pour chacun des inscrits.

Vous pouvez également revenir sur votre espace NJUKO via le lien suivant : <u>https://www.njuko.net/tid2019/check-registration</u> Vous arrivez sur la page suivante :

| Marianne Dossier incomplet Payé | Modifier mon inscription           |  |
|---------------------------------|------------------------------------|--|
|                                 | Déposer une pièce justificative    |  |
|                                 | Renvoyer mon email de confirmation |  |
| Longue Distance                 | Transférer mon inscription         |  |
|                                 | A Rejoindre un groupe              |  |

Cliquez sur : Déposer une pièce justificative.

Vous allez revenir sur votre formulaire d'inscription. Faites défiler le formulaire jusqu'à la question [Justificatifs Sportifs].

| Êtes vous licencié ?<br>*                                                   | <ul> <li>Oui F.F.Tri</li> <li>Oui I.T.U.</li> <li>Non</li> </ul> |
|-----------------------------------------------------------------------------|------------------------------------------------------------------|
| Pass compétition *                                                          | O Pass compétition obligatoire [30 €]                            |
| Justificatifs Sportifs<br>(Certificats médicaux<br>ou Licence<br>sportives) | Parcourir Aucun fichier sélectionné.<br>5Mo max                  |

Vous pouvez ainsi les télécharger en cliquant sur [PARCOURIR] à partir de votre ordinateur / téléphone / tablette au **format PDF ou JPEG.** 

#### Pour finaliser l'envoi, cliquez sur [ENREGISTRER LES MODIFICATIONS] (tout en bas du formulaire)

|                            | Enregistrer les modifications Annuler et revenir à la commande                                |      |
|----------------------------|-----------------------------------------------------------------------------------------------|------|
| usieurs<br>ssociations : * | <ul> <li>□ Les Restos du Coeur [+ 2€]</li> <li>☑ Je ne souhaite pas faire de dons.</li> </ul> | N.C. |

Votre pièce va ensuite être contrôlée par l'organisation qui vous renverra un mail de confirmation ou de rejet de votre pièce justificative.